Secretaria da Educação do Estado do R G do Sul

# SISTEMA

# ORGANIZAÇÃO DO ANO LETIVO

# Ajuda para Escolas

Antes de iniciar, a escola deve ler atentamente este documento

# Preenchimento do Quadro de Turmas

## Identificação

#### Fazer o <u>Logon</u> (informar organização=escola, idt e senha)

Caso a escola não lembre ou não tenha senha, entrar em contato com a sua CRE.

# **Previsão do Quadro de Turmas**

#### Entrar na opção Altera Previsão do Quadro de Escola

A escola deve preencher as informações como número de salas, a quantidade de alunos, turmas e vagas por curso/ano, nos turnos correspondentes.

Caso ocorra a mensagem "Este quadro está sendo alterado pela CRE. Solicite à CRE a sua liberação!", significa que a atualização do quadro está bloqueada para a escola e que ela deverá entrar em contato com a CRE solicitando a sua liberação e expondo os motivos para tal.

Em caso de haver novo curso ou novo ano, a escola poderá inserí-la no quadro, após a informação do tipo de ensino/curso/ano, nos combos correspondentes, e apertando no **botão incluir**. Em caso de não mais existir um curso e ano, a escola poderá excluí-lo do quadro, após a informação do tipo de ensino/curso/ano, nos combos correspondentes, e apertando no **botão excluir**.

Clicando nos botões **Banco Dados Aluno** e **Planilha de Apoio**, a escola verá suas informações, provenientes do sistema ISE, que foram transmitidas para o Banco de Dados de Alunos. Caso a escola não tenha efetuado esta atualização, conforme solicitado na Portaria 172/2012, deverá fazê-lo. Se não souber como fazê-lo, entrar em contato com a sua CRE.

Observar que as informações contidas no **Banco Dados Aluno**, **Planilha de Apoio** e **Inscritos** são essenciais para o preenchimento do quadro pela escola e suporte para a conferência da CRE e SEDUC.

Clicando no botão **Observações**, a escola terá um canal de comunicação com a CRE e um local para registrar o que julgar necessário. As observações serão incluídas junto ao quadro e visíveis para a escola e para a CRE. A CRE, por sua vez, também poderá incluir a observação que julgar necessário. O texto é livre e cada observação poderá ter até 150 caracteres.

Para não perder as informações que foram registradas, a Escola deverá clicar no botão <u>Salvar</u>. Para sair da tela, sem salvar, deverá clicar no botão <u>Fechar</u>.

Quando a escola encerrar o preenchimento do quadro, deverá clicar no botão **Envia CRE**. Neste momento a escola não mais poderá alterar o quadro, mas poderá consultá-lo através da opção **Consulta previsão quadro da Escola**. Caso a escola deseje continuar a alteração do quadro, deverá solicitar à CRE a sua liberação. A CRE, por sua vez, após a conferência poderá retornar o quadro para a escola se houver necessidade.

# Consultas disponíveis para a escola

### **o Consulta Previsão do Quadro de Escola**

Permite a visualização de todas as informações preenchidas no quadro até então. Observar que no canto superior direito consta a data da última alteração e de quem é a atual responsabilidade de preenchimento do quadro. Os botões <u>Banco</u> <u>de Dados de Alunos</u>, <u>Planilha de Apoio</u>, <u>Consulta Inscritos</u> e <u>Observações</u> estão disponíveis nesta consulta.

### Consulta Auditoria da Escola

Disponibiliza todas as alterações realizadas no quadro a partir da sua posição inicial de carga (sem nenhum preenchimento) até a última alteração realizada. Possibilita a identificação da alteração realizada, quem e quando realizou, para fins de controle, segurança e auditoria.

### **o** Consulta Planilha de Apoio da Escola

Disponibiliza informações da escola referentes ao ano letivo em andamento e ano anterior, para auxílio no preenchimento do quadro. Estas informações estão no Banco de Dados de Alunos e são provenientes do sistema ISE.

### Consulta Banco de Dados de Alunos da Escola

Disponibiliza informações da escola referentes ao ano letivo da matrícula e do ano anterior para auxílio no preenchimento do quadro. Estas informações estão no Banco de Dados de Alunos e são provenientes do sistema ISE.

### Consulta Alunos Inscritos/Designados da Escola

A escola poderá consultar a quantidade de designados por tipo de ensino/curso/ano, um a um que são provenientes do sistema informatizado de matrículas, no acesso restrito, no ícone MEP - Matrícula On-line e dos lançamentos realizados diretamente no ISE, no caso de ajustes de vagas.

### Consulta de Observações

A escola poderá consultar todas as observações que foram incluídas para o seu quadro de turmas. As observações podem ser de 4 tipos: a) criada pela escola; b) criada pela CRE; c) criada automaticamente pelo sistema quando a escola encerra a alteração e envia para a CRE (com envio de e-mail automático para CRE); d) criada automaticamente pelo sistema quando a CRE retorna para a escola.

# Tela de Logon

|                                                              | Rem winde                    |                           |               |                          |                                                               |
|--------------------------------------------------------------|------------------------------|---------------------------|---------------|--------------------------|---------------------------------------------------------------|
| EDUCAÇÃO                                                     | 9 de novembro de<br>2015     | Q                         | Fale Conoso   | ·                        | de Informa<br>CRAANDE EDI-<br>ITTUCIONAL<br>DEDEESSO<br>CO115 |
|                                                              | 15h40min                     |                           | Acesso Restri | to RIO GRAM              | DO ESTA                                                       |
| SERVIÇOS E INFORMAÇÕES                                       | COMUNICAÇÃO                  | TEXTOS E DEBATES          | PEDAGÓGICO    | GESTÃO INSTITU           | CIONAL                                                        |
| Acesso Restri                                                | ito                          |                           | C 🖾 Ouvidoria | 🦉 🛷 Transparència RS 👔 E | XPRESSO                                                       |
| Página Inicial > Acesso Restrito                             | ST                           |                           | Busca         | de Escolas               |                                                               |
|                                                              |                              | Civia para Al A. IBI impo | (digitar c    | nome da instituição)     |                                                               |
| <ul> <li>Modulo de Eventos e C</li> </ul>                    | ertificações - SEC           |                           |               |                          | OK                                                            |
| <ul> <li>Ponto Eletrônico (uso</li> </ul>                    | exclusivo SEDUC - Sede)      |                           | Pesqui        | sa Avançada              |                                                               |
| BDA - Banco de Dados                                         | de Alunos                    |                           | 1 same        |                          | Theater                                                       |
| > PROCERGS ESCOLA                                            | / INE - Atualização de Vers  | ão                        | Ma            | <b>trículas 20</b> °     | 5                                                             |
| > PGRH - Programa de G                                       | erenciamento de Recursos     | Humanos                   |               | inscrições               |                                                               |
| <ul> <li>Atualização de Recurso</li> </ul>                   | os Humanos da Escola         |                           |               |                          |                                                               |
| > Site Escola Fácil                                          |                              |                           | Mais          | Utilizados               |                                                               |
| EAD - Educação a Dist                                        | ância                        |                           |               | eição de Diretores       |                                                               |
| <ul> <li>Consultas de Informaçõ</li> </ul>                   | les Gerenciais               |                           | B             | oletins de Rádio         |                                                               |
| > Organização do Ano Le                                      | tivo 2015                    |                           | • M           | erenda Escolar           |                                                               |
| > MEP - Matrícula de Es                                      | cola Pública - Matrículas on | -line                     | • Le          | egislação                |                                                               |
|                                                              |                              |                           | • E           | ames Supletivos          |                                                               |
| Identifique<br>Organizacional                                | -se para acesso às           | i informações             | Iden<br>da    | tificação<br>Escola      |                                                               |
| Organização:<br>Idt Escola / Matrícu<br>Sen <mark>ha:</mark> | la:<br>OK                    | Limpar                    |               |                          |                                                               |

# Tela de Opções (Menu)

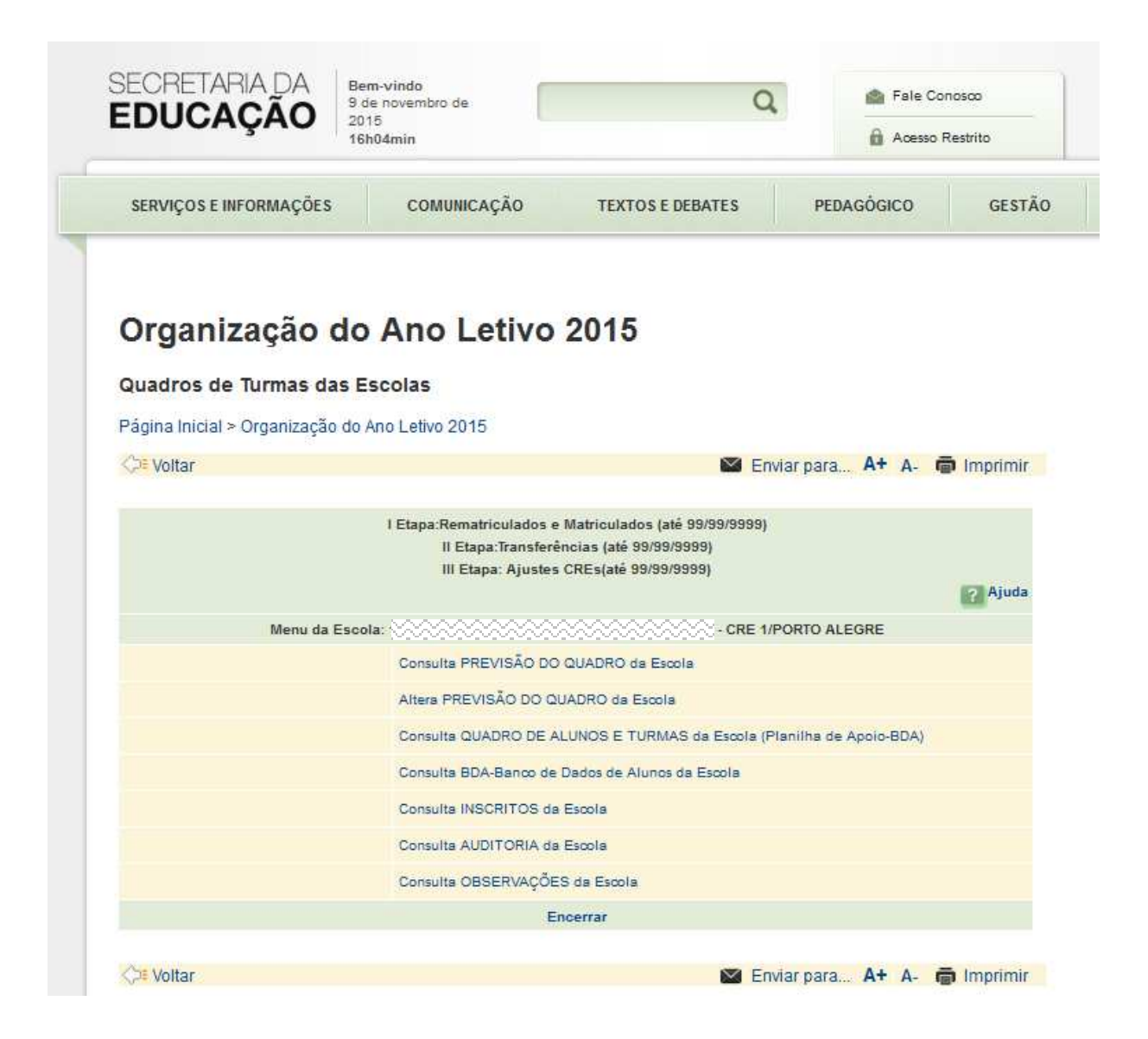

# Tela de Consulta da Previsão do Quadro da Escola

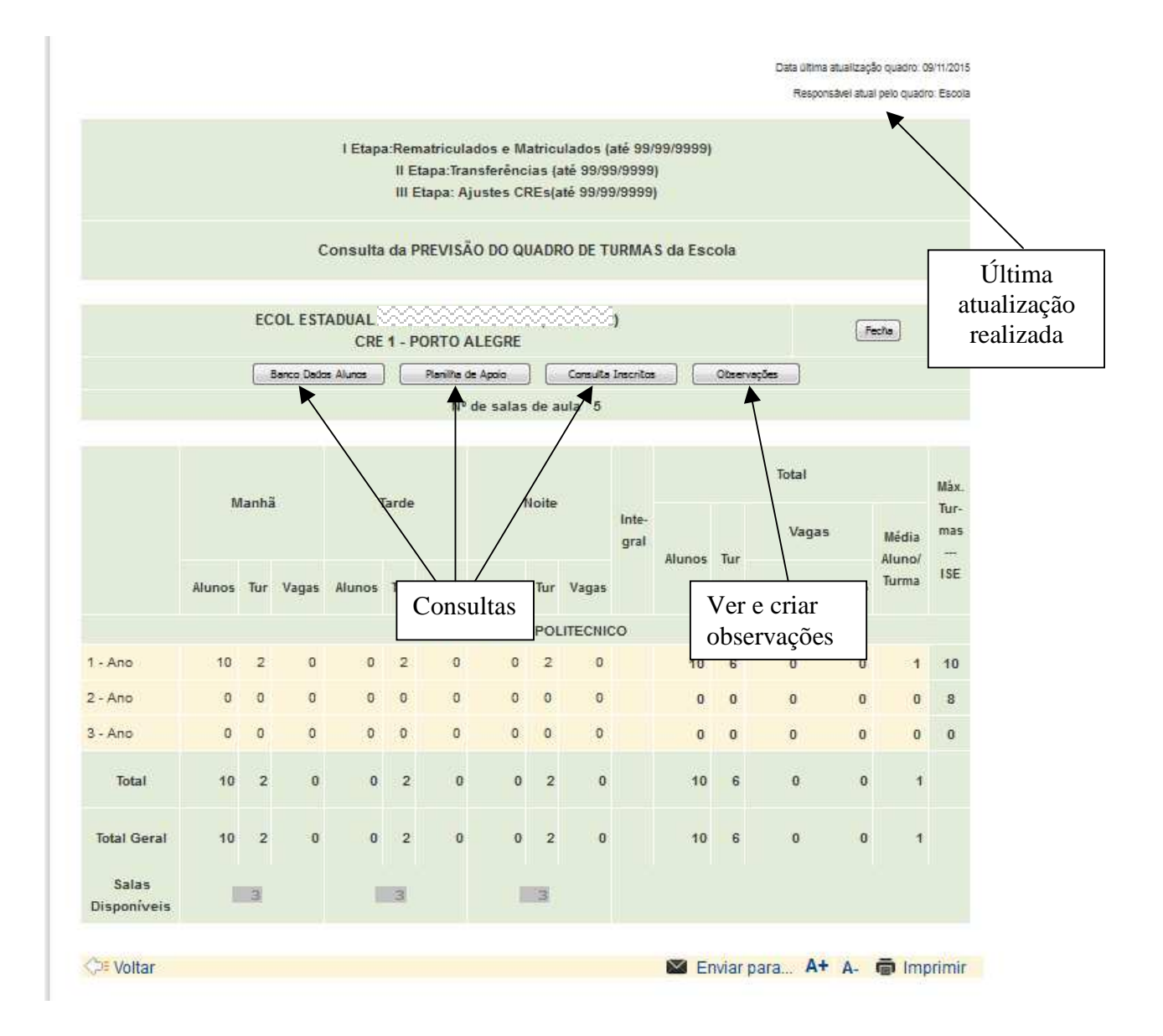

# Tela de Alteração da Previsão do Quadro da Escola

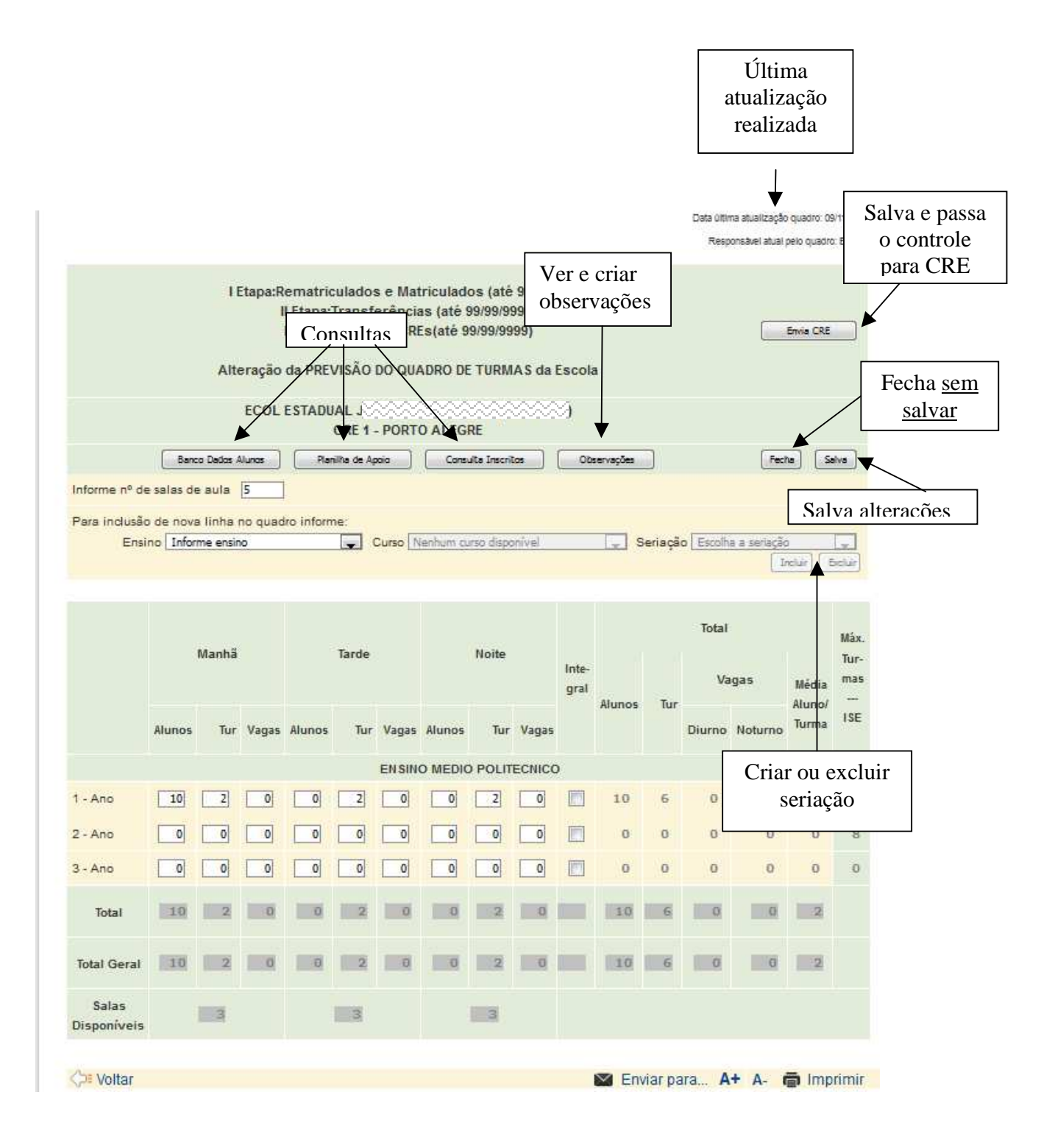

# Tela de Auditoria do Quadro da Escola

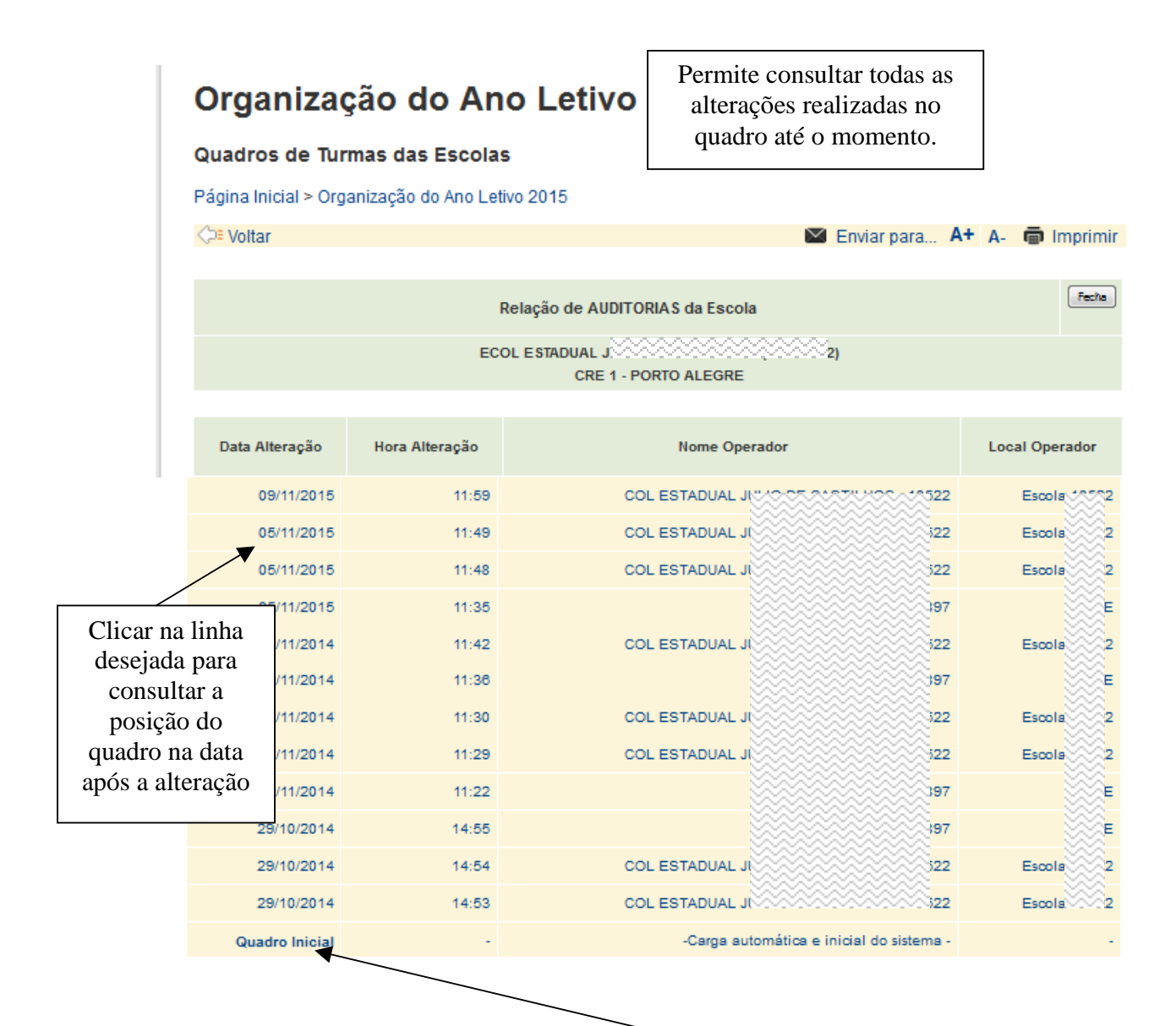

<u>Quadro inicial</u> tem a posição inicial proveniente da carga onde todas as quantidades estão zeradas

# Tela da Planilha de Apoio da Escola

### Organização do Ano Letivo 2015

Quadros de Turmas das Escolas

Página Inicial >Acesso Restrito >Organização do Ano Letivo Col Voltar A+ A- 
imprimir Planilha de Apoio para a Organização do Quadro de Turmas Escola COL ESTADUAL 2 **1 CRE - PORTO ALEGRE** Fecha Data última atualização do Banco de Dados de Alunos: 08/11/2015 2015 2015 Rematriculados Diurno Noturno Total Turmas Alunos Aluno/ Total Aprovados Reprovados Alunos Turmas Alunos Turmas Alunos Turmas Turma ENSINO MEDIO POLITECNICO - Período letivo: 02/03 a 12 1o.Ano 37 1025 185 840 31 185 6 1025 27,70 37 22 18 2o.Ano 689 155 547 142 4 689 22 31,31 3o.Ano 16 487 8 1 378 13 109 3 487 16 30,43 62 Total 75 2201 348 1 1765 436 13 2201 75 29.34 Total da Escola - Período letivo: 01 a 12 Total 75 2201 348 1 1765 62 436 13 2201 75 29,34 Matricula Real (MR) da Escola - Período letivo: 01 a 12 1765 62 436 13 2201 75 29,34 Total

# Tela do Banco de Dados do Aluno

## Organização do Ano Letivo 2015

Quadros de Turmas das Escolas

| Página Inicial >Aces                          | so Restrito >BDA - Ba | anco de Dados de Alunos  |              |         |               |               |                                   |
|-----------------------------------------------|-----------------------|--------------------------|--------------|---------|---------------|---------------|-----------------------------------|
| Coll Voltar                                   |                       |                          |              |         |               | A+ A- 1       | mprimir                           |
| BDA - Banco de                                | Dados de Aluno        | DS                       |              |         |               |               |                                   |
| Consulta por ensir                            | no, curso, série e    | turma dos alunos da esco | la           |         |               |               |                                   |
|                                               | C                     |                          |              | 2222    |               |               |                                   |
|                                               | Info                  | mações sobre a Transmis  | são de Dados | dos Alu | nos           |               |                                   |
| Ano letivo mais re                            | cente : 2015          |                          |              |         | Data últi     | ma atualizaçâ | io:08/11/2015                     |
| Última carga:                                 |                       |                          |              |         |               | Último arqu   | ivo recebido:                     |
| Data: 08/11/20<br>Ano letivo: 2<br>Fonte: ISE | 015<br>015            |                          |              |         |               | Da<br>Ho      | nta: 08/11/2015<br>ra : 19.00.000 |
| Clique em um dos bo                           | tões abaixo para ac   | essar:                   |              |         |               |               |                                   |
| (                                             | Ano Letivo ANTERIO    | R                        |              | ТОТ     | AIS deste Ano | Letiva        |                                   |
|                                               |                       | Ano Letivo               | : 2015       |         |               |               |                                   |
|                                               |                       | Turmas da l              | Escola       |         |               |               |                                   |
| Calendário                                    | Ensino                | Curso                    | Série        | Turno   | Turma         | Matrículas    |                                   |
| 02/2015 a 12/2015                             | ENSINO MEDIO          | ENSINO MEDIO POLITECNICO | 0 1          | М       | 11 A          | 36            | Ver alunos                        |
| 02/2015 a 12/2015                             | ENSINO MEDIO          | ENSINO MEDIO POLITECNICO | 0 1          | М       | 11 B          | 39            | Ver alunos                        |
| 02/2015 a 12/2015                             | ENSINO MEDIO          | ENSINO MEDIO POLITECNICO | 0 1          | М       | 11 C          | 37            | Ver alunos                        |
| 02/2015 a 12/2015                             | ENSINO MEDIO          | ENSINO MEDIO POLITECNICO | 0 1          | М       | 11 D          | 34            | Ver alunos                        |
| 02/2015 a 12/2015                             | ENSINO MEDIO          | ENSINO MEDIO POLITECNICO | D 1          | М       | 11 E          | 35            | Ver alunos                        |
| 02/2015 a 12/2015                             | ENSINO MEDIO          | ENSINO MEDIO POLITECNICO | D 1          | М       | 11 F          | 35            | Ver alunos                        |
| 02/2015 a 12/2015                             | ENSINO MEDIO          | ENSINO MEDIO POLITECNICO | 0 1          | М       | 11 G          | 31            | Ver alunos                        |
| 02/2015 a 12/2015                             | ENSINO MEDIO          | ENSINO MEDIO POLITECNICO | D 1          | М       | 11 H          | 33            | Ver alunos                        |

# Telas para consulta dos Alunos Inscritos/Designados

### Organização do Ano Letivo 2015

| Quadros de Turmas das Esc               | olas                            |                           |                             |                 |                  |                  |  |  |  |  |  |
|-----------------------------------------|---------------------------------|---------------------------|-----------------------------|-----------------|------------------|------------------|--|--|--|--|--|
| Página Inicial > Organização do An      | o Letivo 2015                   |                           |                             |                 |                  |                  |  |  |  |  |  |
| <⊃≡ Voltar                              |                                 |                           | 🔀 Enviar pa                 | ara A+ A-       | 🖶 Imprimir       |                  |  |  |  |  |  |
|                                         |                                 |                           |                             |                 |                  |                  |  |  |  |  |  |
|                                         | Consulta de Candidat            | tos Inscritos por         | CURSO/SÉRIE                 |                 |                  |                  |  |  |  |  |  |
| 100000000000000000000000000000000000000 | Section 5                       |                           |                             |                 | Eartha           |                  |  |  |  |  |  |
| CRE 0 - PORTO ALEGRE                    |                                 |                           |                             |                 | recita           |                  |  |  |  |  |  |
| Curso/Série                             | Inscritos                       | Matriculados              |                             | Aviso           |                  |                  |  |  |  |  |  |
| EJA - EN SINO FUNDAMENTAL               |                                 |                           |                             |                 |                  |                  |  |  |  |  |  |
| 4 - Totalidade                          | 1                               | 0                         | Tem inscritos e não es      | stá no QUADRO ! |                  |                  |  |  |  |  |  |
|                                         |                                 |                           |                             |                 |                  |                  |  |  |  |  |  |
| 1 - Ano                                 | 5                               | 0                         | Tem inscritos e não es      | stá no QUADRO ! |                  |                  |  |  |  |  |  |
|                                         | ENSINO M                        | EDIO POLITECNIC           | 0                           |                 |                  |                  |  |  |  |  |  |
| 1 - Ano                                 | 0                               | 0                         |                             |                 |                  |                  |  |  |  |  |  |
| 2 - Ano                                 | 0                               | 0                         |                             |                 |                  |                  |  |  |  |  |  |
| 3 - Ano                                 | 0                               | 0                         |                             |                 |                  |                  |  |  |  |  |  |
| Total de inscritos                      | 6                               | 0                         |                             |                 |                  |                  |  |  |  |  |  |
|                                         | Para ver a relação de inscrito  | os, clique na seriação do | curso desejado.             |                 |                  |                  |  |  |  |  |  |
| 0i-                                     |                                 |                           |                             |                 |                  |                  |  |  |  |  |  |
| 24 65004                                | parucipa do sistema mer, sao to | otalizados apenas os ins  | critos que toram designados | 2.              |                  |                  |  |  |  |  |  |
|                                         |                                 |                           |                             |                 |                  |                  |  |  |  |  |  |
| Organização do                          | Ano Let                         | ivo 201                   | 5                           |                 |                  |                  |  |  |  |  |  |
| Quadros de Turmas das l                 | Escolas                         | Matrí                     | cula                        |                 |                  | Pré-             |  |  |  |  |  |
| Régina Inicial > Organização da         | Apo Lotivo 2015                 | preser                    | ncial                       |                 |                  | matrícula        |  |  |  |  |  |
| Pagina inicial > Organização do         | Allo Letivo 2015                | -                         |                             |                 |                  |                  |  |  |  |  |  |
| <2≣ Voltar                              | T                               |                           |                             | Enviar para     | A+ A- 🗊          | Inprime          |  |  |  |  |  |
|                                         | Relação de Candidat             | tos Inscritos n           | or CURSO/SÉRIE              | $\backslash$    |                  | Fartha           |  |  |  |  |  |
|                                         |                                 |                           |                             |                 | /                |                  |  |  |  |  |  |
|                                         | CI                              | RE 1 - PORTO AL           | EGRE                        |                 |                  |                  |  |  |  |  |  |
|                                         | CURSO: ENSING                   | O FUNDAMENTA              | L (9 ANOS) - 1 - ANO        |                 |                  |                  |  |  |  |  |  |
|                                         |                                 |                           |                             | \               | /                |                  |  |  |  |  |  |
| Nome do candidato                       | Data de nascime                 | ento N                    | ome da mãe                  | T<br>Presenc    | Pré-matric       | ula SEM<br>Desig |  |  |  |  |  |
| MARIA FRANCISCA                         | 01 de janeiro de 2              | 2006 MARIANA              | FRANCISCA                   | 6               |                  |                  |  |  |  |  |  |
| Total: 1 / Com Mat.Presenc.             | : 0 / Com Pré-matríc.:          | 0 / Sem Desig.:           | 0 / Duplos ou Matric        | ulados sem De   | sig.(a verificar | ): 0             |  |  |  |  |  |

# Tela de Observações

### Organização do Ano Letivo 2015

#### Quadros de Turmas das Escolas Página Inicial > Organização do Ano Letivo 2015 <>≡ Voltar 🖾 Enviar para... 🗛 🗛 👼 Imprimir Fecha Consulta (e inclusão) de OBSERVAÇÕES da Escola ECOL ESTADUA CRE 1 - PORTO ALEGRE Nova Observação: (max 300 caracteres) Inclui En 09/11/2015-Aviso-automático Cre retornou o quadro para a escola providenciar correções! 16:14 escreveu: Em 09/11/2015-Escola alterou quadro e o enviou para a CRE validar! (enviado Aviso-automático email para a Cre) 16:12 escreveu: Em 09/11/2015-A CRE desfez o atestado de validação do quadro, permitindo Aviso-automático 15:36 escreve assim que o mesmo volte a ser alterado! Em 09/11/2015-Aviso-automático Cre retornou o quadro para a escola providenciar correções! 15:36 escreveu: Em 09/11/2015-A CRE validou o quadro e atestou as informações registradas Aviso-automático 15:13 escreveu: pela escola!

Registro de justificativas e informações reelevantes, que podem ser destes tipos:

- registros feitos pela Escola
- registros feitos pela CRE
- registros automáticos feitos pelo Sistema

# Anexos

Anexo 1 - Orientações para Inclusão de Turmas (em 12/2015)

# Orientações para Inclusão de Turmas

### **Resumo do Fluxo nos Sistemas AOL e ISE**

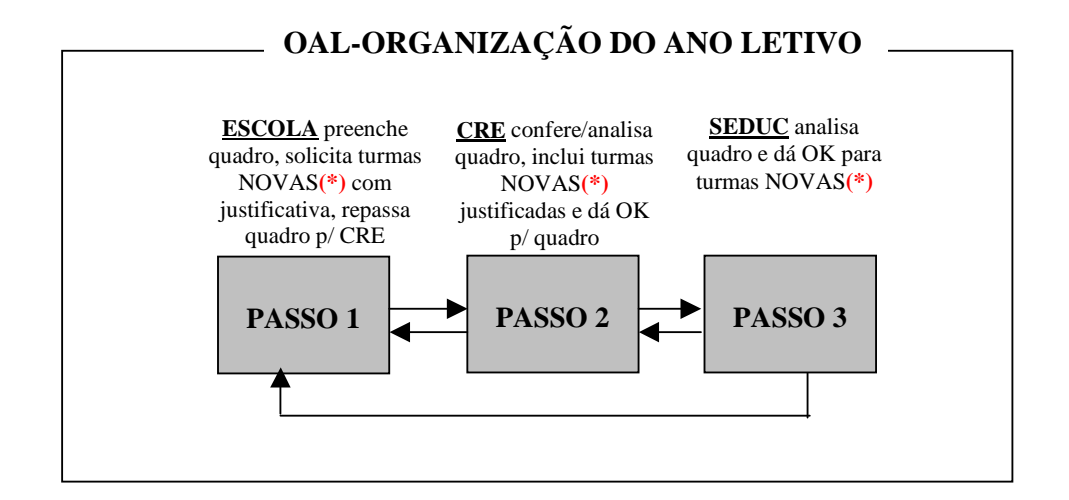

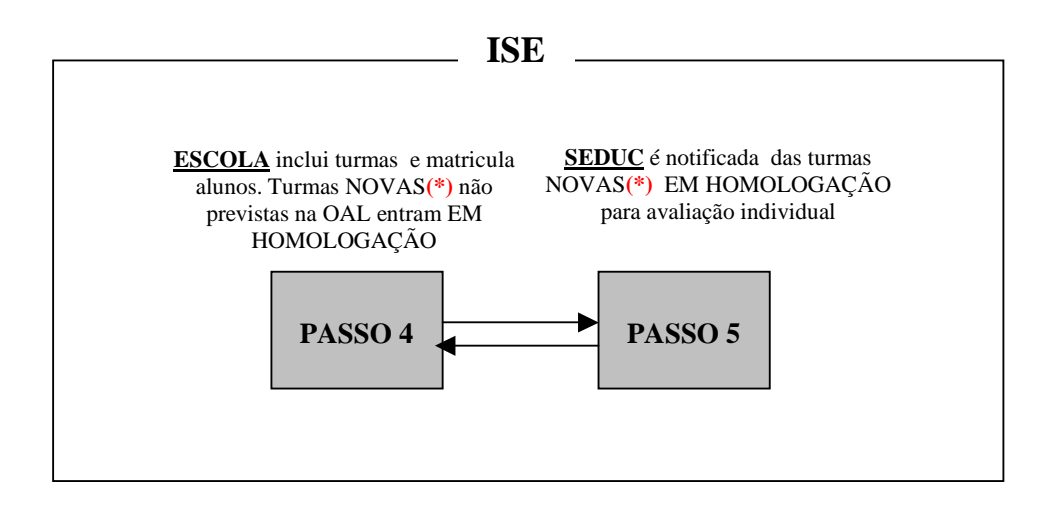

#### (\*) ATENÇÃO sobre IMPLEMENTAÇÕES implantadas em dez/2015:

Somente para os ensinos **FUNDAMENTAL e MÉDIO** foram estabelecidas **quantidades máximas de turmas na OAL** e estas quantidades serão **validadas no sistema ISE** no momento da inclusão de turmas.

Estas quantidades previstas para cada seriação foram calculadas **automaticamente** pelo sistema e os critérios foram baseados no **Parecer do Conselho Estadual de Educação** e nas quantidades de alunos existentes no início do processo da organização.

Para estes ensinos, **FUNDAMENTAL e MÉDIO**, as necessidades de **turmas NOVAS** serão solicitadas pelas escolas com JUSTIFICATIVA e serão avaliadas pela CRE e SEDUC.

No ISE, no momento da inclusão de turmas, a escola observará que, para os ensinos FUNDAMENTAL e MÉDIO, as turmas NOVAS não previstas e justificadas na OAL com OK da SEDUC ficarão no modo "EM HOMOLOGAÇÃO". Assim sendo, a escola só conseguirá matricular alunos nestas turmas após a SEDUC avaliar e homologar INDIVIDUALMENTE estas turmas no ISE.

### Responsável: ESCOLA Sistema: OAL

- **Escola faz o preenchimento do quadro** considerando a sua demanda e capacidade
- Para turmas NOVAS (\*) dos ensinos FUNDAMENTAL e MÉDIO a escola não conseguirá incluir uma quantidade de turmas na série

(somando os 3 turnos) **maior** que a **quantidade prevista para esta série** (vide coluna MAX-TURMAS do quadro).

- **Caso a escola necessite aumentar o número de turmas** além do previsto para a série, deverá:
  - 1. alterar o quadro com o valor igual ao máximo permitido na coluna MAX-TURMAS e SALVAR
  - solicitar abertura de turma NOVA para a CRE nas OBSERVAÇÕES indicando o curso/série/turno que necessita aumentar, o número total de turmas necessárias e a justificativa (será enviado email AUTOMÁTICO para CRE)
  - 3. repassar o quadro para a CRE conferir e dar OK (será enviado email AUTOMÁTICO para CRE)
- Caso seja incluída um novo curso/série no quadro para os ensinos FUNDAMENTAL e MÉDIO, observar que a quantidade prevista para esta série (coluna MAX-TURMAS do quadro) será inicializada com zero e todas as NOVAS turmas necessitarão de aprovação da CRE e SEDUC.
- A escola poderá verificar se a solicitação de turmas NOVAS(\*) foi atendida consultando o seu quadro ou se comunicando com a sua CRE.
- Os registros de OBSERVAÇÕES feitos pelas escolas geram EMAIL AUTOMATICO para a CRE.

|                              | Com quem está o<br>quadro e se foi dado<br>OK da CRE e ou<br>SEDUC |      |        |        | Data última atualização quadro: 30/11/2015<br>Data Conferência/OK da CRE: 30/11/2015<br>Responsável atual pelo quadro: CRE<br>Operador atual: ESCOLA /39 |        |                                            |       |          |            |         |      |         |         |         |             |     |
|------------------------------|--------------------------------------------------------------------|------|--------|--------|----------------------------------------------------------------------------------------------------|--------|--------------------------------------------|-------|----------|------------|---------|------|---------|---------|---------|-------------|-----|
|                              |                                                                    |      |        |        |                                                                                                    | ganiz  | ação do                                    | Ano   | Letivo   | 2016       |         |      |         |         |         |             |     |
| L                            |                                                                    |      | Co     | nsulta | da P                                                                                                    | PEVISÂ |                                            |       |          |            | leh 2Al | -sco | la      |         |         |             |     |
|                              | 500 507                                                            |      |        |        |                                                                                                    |        |                                            |       | 20741    | 0.005      |         |      |         |         |         |             | /   |
| ESC EST ENS MED ALMIRANTE TA |                                                                    |      |        |        |                                                                                                    | niha ( | ha de Annin Consulta Inscritos Observações |       |          |            |         |      | L<br>[] | X Fer   |         |             |     |
| Nº de salas de au            | la: 4                                                              |      | 000718 |        |                                                                                                    |        | ie npoi                                    |       | Const    | anco a     | moencos |      | 000011  |         | 2       | /           | F   |
|                              |                                                                    |      |        |        |                                                                                                    |        |                                            |       |          |            |         |      | Total   |         |         | /           | -   |
|                              | IV                                                                 | lanh | ã      | 1      | Tarde                                                                                                    |        |                                            | Noite |          | In-<br>te- |         |      | Va      | gas     | Média T | MAX<br>Tur- | Hom |
|                              | Alunos                                                             | Tur  | Vagas  | Alunos | Tur                                                                                                    | Vagas  | Alunos                                     | Tur   | Vagas    | gral       | Alunos  | lur  | Diurno  | Noturno | Turma   | mas         | ISE |
|                              |                                                                    |      |        |        | E                                                                                                    | ENSINO | FUNDA                                      | MENT  | tal (9 a | NOS        | )       |      |         |         |         |             |     |
| 1 - Ano                      | 0                                                                  | 0    | 0      | 8      | 1                                                                                                    | 17     | 0                                          | 0     | 0        |            | 8       | 1    | 17      | 0       | 8       | 1           | 0   |
| 2 - Ano                      | 0                                                                  | 0    | 0      | 19     | 1                                                                                                    | 10     | 0                                          | 0     | 0        |            | 19      | 1    | 10      | 0       | 19      | 1           | 0   |
| Total                        | 0                                                                  | 0    | 0      | 0      | 0                                                                                                    | 0      | 32                                         | 3     | 81       |            | 32      | 3    | 0       | 81      | 10      |             |     |
|                              |                                                                    |      |        |        |                                                                                                    | E.     | JA - ENS                                   | INO   | MEDIO    |            |         |      |         |         |         |             |     |
| 7 - Totalidade               | 0                                                                  | 0    | 0      | 0      | 0                                                                                                    | 0      | 1                                          | 0     | 9        |            | 1       | 0    | 0       | 9       | 0       |             |     |
| 8 - Totalidade               | 0                                                                  | 0    | 0      | 0      | 0                                                                                                    | 0      | 1                                          | 0     | 8        |            | 1       | 0    | 0       | 8       | 0       |             |     |
| 9 - Totalidade               | 0                                                                  | 0    | 0      | 0      | 0                                                                                                    | 0      | 2                                          | 0     | 8        |            | 2       | 0    | 0       | 8       | 0       |             |     |
| 98 - Multiseriada            |                                                                    | 0    |        |        | 0                                                                                                    |        |                                            | 1     |          |            | 0       | 1    | 0       | 0       | 0       |             |     |
| Total                        | 0                                                                  | 0    | 0      | 0      | 0                                                                                                    | 0      | 4                                          | 1     | 25       |            | 4       | 1    | 0       | 25      | 4       |             |     |
| Total Geral                  | 63                                                                 | 4    | 79     | 56     | 5                                                                                                    | 98     | 36                                         | 4     | 106      |            | 155     | 13   | 177     | 106     | 11      |             |     |
| Salas<br>Disponíveis         | 0 0                                                                |      |        |        | 0                                                                                                    |        |                                            |       |          |            |         |      |         |         |         |             |     |

Limite de turmas previsto conforme PARECER do CEED para ensinos FUND e MÉDIO

### Responsável: CRE Sistema: OAL

- A CRE confere/analisa o quadro a partir da comunicação da escola (por EMAIL, OBSERVAÇÃO ou FONE) de que o quadro está preenchido e já foi encaminhado para a CRE.
- A CRE confere o quadro e verifica se necessita autorizar turmas NOVAS (\*) para os ensinos FUNDAMENTAL e MÉDIO. Caso tenha solicitação da escola, a CRE após análise das justificativas, INCLUI a NOVA turma e SALVA o quadro. Após encaminha para análise da SEDUC.
- Quando a CRE efetuar o OK do quadro de uma escola e este quadro tiver o seu limite de turmas aumentado pela CRE, após a análise das justificativas para os ensinos FUNDAMENTAL e MÉDIO, será enviado email AUTOMÀTICO para a SEDUC realizar a conferência deste quadro, dar OK do mesmo, para então estar liberado no ISE este acréscimo de turmas sem a necessidade de homologação.

#### PASSO 3

Responsável: SEDUC Sistema: OAL

- Verificar as escolas com solicitações de aumento do número de turmas permitidas, para os ensinos FUNDAMENTAL e MÉDIO, que já obtiveram a aprovação (OK) da CRE.
- Observar que a SEDUC recebe EMAIL AUTOMATICO solicitando o seu OK sempre que um quadro necessitar de aprovação por ter tido aumento do número de turmas permitidas e aprovadas pela CRE.
- É opcional o OK da SEDUC para aqueles quadros que não excederam seus limites permitidos ou não tiverem limites, como é o caso dos outros ensinos (Profissional, EJA,etc).

### Responsável: ESCOLA Sistema: ISE

- o Escolas incluem as turmas no sistema ISE normalmente
- As turmas de ensinos **DIFERENTES** de FUNDAMENTAL e MÉDIO serão criadas no ISE no modo "HOMOLOGADA" e a escola pode matricular alunos nestas turmas.
- As turmas do ensino FUNDAMENTAL e MÉDIO serão criadas no ISE ou no modo "HOMOLOGADA" ou no modo "EM HOMOLOGAÇÃO" de acordo com as quantidades previstas e autorizadas pela SEDUC na OAL:

### ○ QUADRO da OAL → COM OK SEDUC

- a escola pode incluir turmas no ISE até a <u>quantidade</u> <u>autorizada pela SEDUC no quadro/OAL</u>: neste caso a <u>turma do ISE ficará no modo "HOMOLOGADA"</u>
- se a escola incluir turma no ISE que exceda <u>a quantidade</u> <u>autorizada pela SEDUC no quadro/OAL</u>, a turma no ISE ficará no modo "EM HOMOLOGAÇÃO"

#### 

- a escola pode incluir turmas no ISE até <u>a quantidade da</u> <u>coluna MAX-TURMAS do quadro/OAL</u>: neste caso <u>a</u> <u>turma no ISE ficará no modo "HOMOLOGADA"</u>
- se a escola incluir turma no ISE que exceda <u>a quantidade</u> <u>da coluna MAX-TURMAS do quadro/OAL</u>, a turma no ISE ficará no <u>modo "EM HOMOLOGAÇÃO"</u>
- Para as turmas do ISE que entrarem no modo "EM HOMOLOGAÇÃO" não será permitido matricular alunos. Nestes casos será enviado para a SEDUC uma notificação e esta deverá fazer a análise INDIVIDUAL e homologar ou não a turma no ISE.

Responsável: SEDUC Sistema: ISE

• A partir de notificação de turma do ISE "**EM HOMOLOGAÇÃO**", a SEDUC realiza análise e homologa ou não a turma do ISE .